## How to Clear Cache Using FireFox v31.8.0

1. Launch Firefox web browser. Notice the tool bar located on the top of the page. Click the **triple bar icon** menu item.

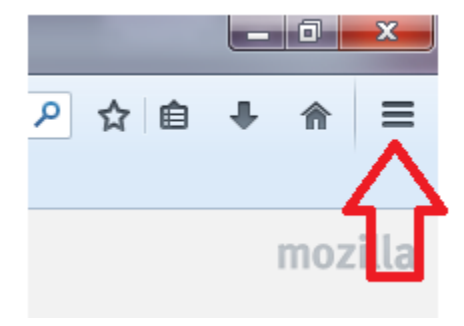

2. Select Options.

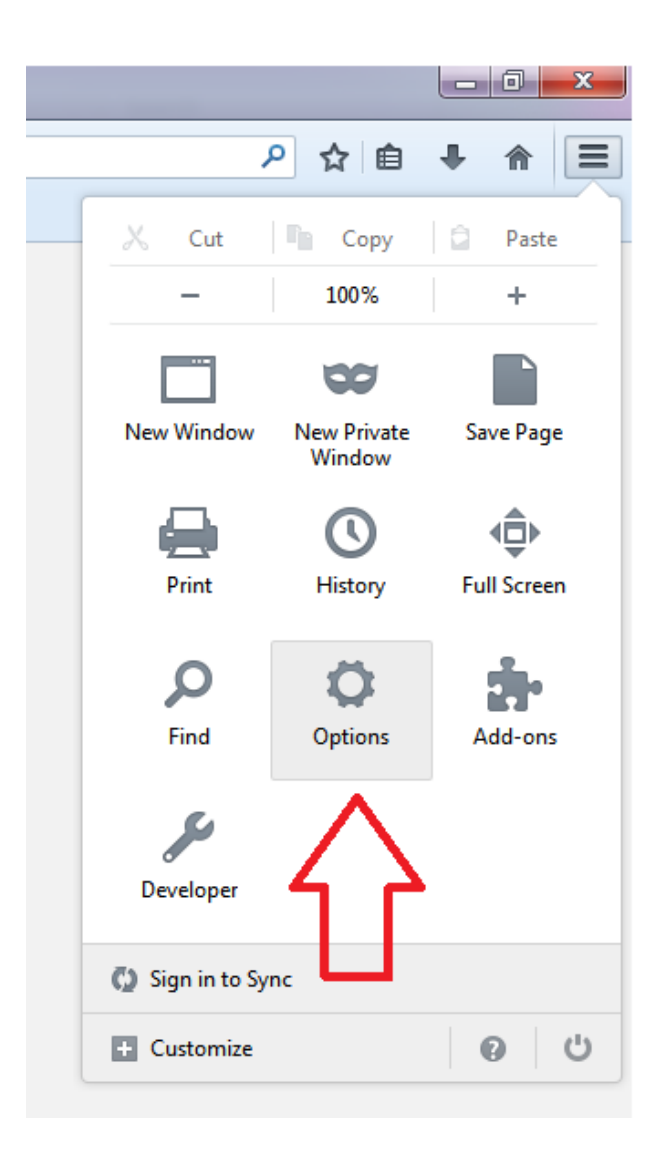

3. Make sure you are in the Advanced section with the Network tab open

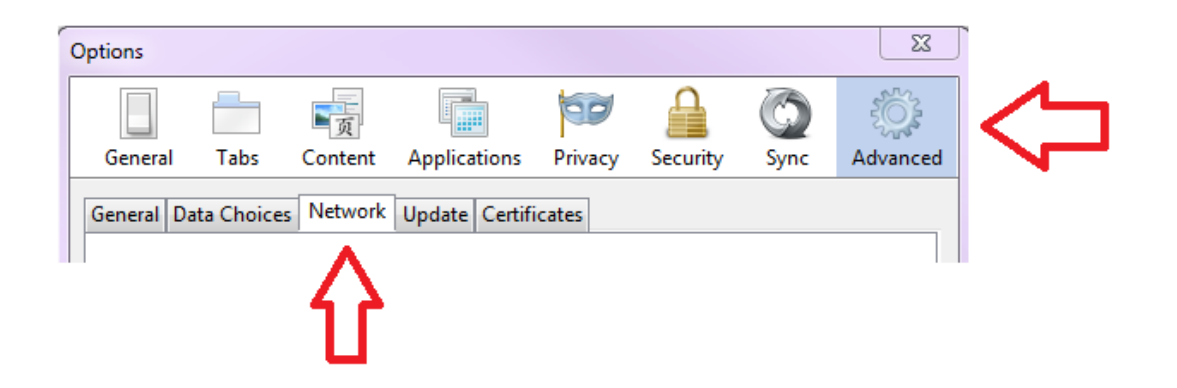

4. Click the Clear Now button to clear the cache.

| Options                                                                       |                 | ×                                     |
|-------------------------------------------------------------------------------|-----------------|---------------------------------------|
|                                                                               | $\bigcirc$      | i i i i i i i i i i i i i i i i i i i |
| General Tabs Content Applications Privacy Security                            | Sync            | Advanced                              |
| General Data Choices Network Update Certificates                              |                 |                                       |
| Connection                                                                    |                 |                                       |
| Configure how Firefox connects to the Internet                                | S <u>e</u> tti  | ngs                                   |
| Cached Web Content                                                            |                 |                                       |
| Your web content cache is currently using 0 bytes of disk space               | <u>C</u> lear   | Now                                   |
| Override automatic cache management                                           |                 |                                       |
| Limit cache to 350 ★ MB of space                                              | 4               | 2                                     |
| Offline Web Content and User Data                                             |                 |                                       |
| Your application cache is currently using 2.1 MB of disk space                | Clear           | Now                                   |
| $\boxed{V}$ <u>I</u> ell me when a website asks to store data for offline use | E <u>x</u> cept | ions                                  |
| The following websites are allowed to store data for offline use:             |                 |                                       |
| outlook.office.com 2.1 M                                                      | в               |                                       |
| outlook.office365.com 0 byte                                                  | es 🛛            |                                       |
|                                                                               | Rem             | ove                                   |
|                                                                               |                 |                                       |
|                                                                               |                 |                                       |
| OK Cance                                                                      | el              | <u>H</u> elp                          |

- 5. Click Ok
- 6. Close the browser window and then launch Firefox again to access PeopleSoft student system.